# Procedura di migrazione in servizio da ECU a ECU2 per sistema NCS4000 con CLI

# Sommario

Introduzione Prerequisiti Requisiti Componenti usati Premesse Stabilire una connessione a NCS4K e verificare la versione software minima 6.5.26 Registra assegni Verifica avvisi Verifica supporti Nuovo controllo intervallo BITS

# Introduzione

Il presente documento descrive le informazioni necessarie per sostituire con successo un'unità di connessione esterna (ECU) in servizio installata in un sistema NCS4016 e sostituirla con ECU 2. La procedura prevede la procedura per rimuovere/installare l'ECU.

# Prerequisiti

### Requisiti

Cisco raccomanda la conoscenza dei seguenti argomenti:

- CLI Cisco IOS® per Cisco serie NCS4000
- Cisco serie NCS4000 inclusa di NCS4016/NCS4009

### Componenti usati

Le informazioni fornite in questo documento si basano sul sistema NCS4016 con software 6.5.26 o versioni successive prima dell'avvio di questa procedura.

Le informazioni discusse in questo documento fanno riferimento a dispositivi usati in uno specifico ambiente di emulazione. Su tutti i dispositivi menzionati nel documento la configurazione è stata ripristinata ai valori predefiniti. Se la rete è operativa, valutare attentamente eventuali conseguenze derivanti dall'uso dei comandi.

## Premesse

La procedura descritta in questo documento non influisce sul traffico. Si presume che lo chassis

NCS4000 sia uno scaffale 4016 o 4009. Se la rete è operativa, valutare attentamente eventuali conseguenze derivanti dall'uso dei comandi.

# Stabilire una connessione a NCS4K e verificare la versione software minima 6.5.26

Prima di iniziare, accertarsi di aver configurato una connessione notebook a NCS 4016 e che il notebook soddisfi i requisiti hardware e software.

Passaggio 1. Dal computer collegato alla libreria NCS 4016, avviare un programma di emulatore di terminale, ad esempio putty, e accedere al sistema NCS4016.

Passaggio 2. Al prompt dei comandi, eseguire **show version** e verificare che la versione software sia 6.5.26, come mostrato nell'immagine.

```
RP/0/RP0:Node_Name#show version
Thu Nov 14 13:44:09.282 CST
Cisco IOS XR Software, Version 6.5.26
Copyright (c) 2013-2019 by Cisco Systems, Inc.
Build Information:
Built By : ahoang
Built On : Fri Sep 13 13:33:51 PDT 2019
Built Host : iox-lnx-060
Workspace : /auto/srcarchivel1/prod/6.5.26/ncs4k/ws
Version : 6.5.26
Location : /opt/cisco/XR/packages/
cisco NCS-4000 () processor
System uptime is 2 weeks 5 days 21 hours 42 minutes
```

Passaggio 3. Se il software non si trova nella versione 6.5.26 o successive, interrompere la procedura e aggiornare il software alla versione 6.5.26 prima di continuare.

Passaggio 4. Verificare e annotare tutti gli allarmi come mostrato nell'immagine.

#### RP/0/RP<u>0:Node</u> Name#<mark>show alarms brief system active</mark> Thu Nov 14 13:53:08.689 CST

\_\_\_\_\_

| Active Alarms                                                                     |                                                                                                    |                                                                                                    |                                                                                                    |                                                                                                    |
|-----------------------------------------------------------------------------------|----------------------------------------------------------------------------------------------------|----------------------------------------------------------------------------------------------------|----------------------------------------------------------------------------------------------------|----------------------------------------------------------------------------------------------------|
| Location                                                                          | Severity                                                                                              | Group                                                                                                    | Set Time                                                                                                    | Description                                                                                                    |
| 0/12<br>0/0<br>0/0<br>0/6<br>0/3<br>0/6<br>0/3<br>0/4<br>0/0<br>0/3<br>0/2<br>0/2 | Critical<br>Minor<br>Minor<br>Minor<br>Critical<br>Critical<br>Major<br>Critical<br>Major<br>Critical | Environ<br>Controller<br>Controller<br>Controller<br>OTN<br>OTN<br>Ethernet<br>Ethernet<br>OTN<br>Ethernet | 10/20/2019 21:30:42 CDT<br>10/20/2019 21:31:45 CDT<br>10/20/2019 21:31:45 CDT<br>10/20/2019 21:31:53 CDT<br>10/20/2019 21:31:57 CDT<br>10/20/2019 21:32:59 CDT<br>10/20/2019 21:33:02 CDT<br>10/21/2019 16:41:56 CDT<br>10/25/2019 17:11:10 CDT<br>11/01/2019 10:32:48 CDT<br>10/30/2019 05:41:08 CDT | LC12 - Improper Removal<br>Optics0/0/0/0/5 - Optics Low Transmit Power<br>Optics0/0/0/0/6 - Optics Low Transmit Power<br>Optics0/6/0/6 - Optics Unqualified PPM<br>Optics0/3/0/6 - Optics Unqualified PPM<br>ODU40/6/0/10 - OPUK Client Signal Failure<br>ODU40/3/0/10 - OPUK Client Signal Failure<br>TenGigECtrlr0/4/0/0/2 - Carrier Loss On The LAN<br>TenGigECtrlr0/0/0/0/1 - Local Fault<br>OTU40/3/0/11 - Incoming Payload Signal Absent<br>TenGigECtrlr0/2/0/4/1 - Carrier Loss On The LAN |
| 0/0<br>0/0                                                                        | Critical<br>Critical                                                                                  | OTN<br>OTN                                                                                                 | 11/01/2019 10:34:57 CDT<br>11/01/2019 10:34:59 CDT                                                                                                    | ODU20/0/0/0/ - OPUK Client Signal Failure<br>ODU20/0/0/0/2 - OPUK Client Signal Failure                                                                                                    |

\_\_\_\_\_

RP/0/RP0:Node\_Name#

Passaggio 5. Verificare i dettagli del disco rigido.

| 1                                        |          |          |         |       |
|------------------------------------------|----------|----------|---------|-------|
| sysadmin-vm:0_RP0# <mark>sh media</mark> |          |          |         |       |
| Fri Jun 21 20:21:28.615 UT               | С        |          |         |       |
|                                          |          |          |         |       |
| Partition                                | Size     | Used     | Percent | Avail |
|                                          |          |          |         |       |
| rootfs:                                  | 2.4G     | 633M     | 29%     | 1.6G  |
| log:                                     | 478M     | 308M     | 70%     | 135M  |
| config:                                  | 478M     | 32M      | 88      | 410M  |
| disk0:                                   | 949M     | 47M      | 6%      | 838M  |
| install:                                 | 3.7G     | 2.8G     | 81%     | 681M  |
| disk1:                                   | 18G      | 3.0G     | 18%     | 14G   |
|                                          |          |          |         |       |
| <pre>rootfs: = root file system</pre>    | (read-o  | nly)     |         |       |
| <pre>log: = system log files</pre>       | (read-o  | nly)     |         |       |
| <pre>config: = configuration st</pre>    | orage (r | ead-only | )       |       |
| install: = install reposito              | ry (read | -only)   |         |       |

sysadmin-vm:0\_RP0#

Passaggio 6. Creare un backup del database.

```
RP/0/RP0:Node_Name#save configuration database disk1:Node_Name_DB_BACKUP
Thu Nov 14 13:59:54.631 CST
Configuration database successfully backed up at:
/harddisk:/disk1:Node_Name_DB_BACKUP.tgz
RP/0/RP0:Node_Name#show run | file_disk1:Node_Name_DB_BACKUP
Thu Nov 14 14:00:41.974 CST
Building configuration...
[OK]
```

RP/0/RP0:Node Name#

Passaggio 7. Verificare la temporizzazione BITS. Se la temporizzazione BITS è utilizzata da NCS4K, registrare l'output di questi comandi. Se non si usa alcun intervallo, andare al passaggio 8. Registrare l'output del comando **show controller timing clock**, come mostrato nell'immagine.

```
RP/0/RP0:Node_Name #show controller timing controller clock
Wed Nov 13 14:53:18.781 CST
```

SYNCEC Clock-Setting: Rack 0

|                                                                                                    | BI                                         | TS0-IN                                           | BIJ | TSO-OUT                                         | BIT | S1-IN                                           | BIT | S1-OUT                                          |
|----------------------------------------------------------------------------------------------------|--------------------------------------------|--------------------------------------------------|-----|-------------------------------------------------|-----|-------------------------------------------------|-----|-------------------------------------------------|
| Config                                                                                                    | :                                          | Yes                                              |     | No                                              |     | Yes                                             | 1   | No                                              |
| PORT Mode                                                                                                    | :                                          | T1                                               |     | -                                               |     | Tl                                              |     | -                                               |
| Framing                                                                                                    | :                                          | ESF                                              |     | -                                               |     | ESF                                             |     | -                                               |
| Linecoding                                                                                                    | y :                                        | B8ZS                                             |     | -                                               |     | B8ZS                                            |     | -                                               |
| Submode                                                                                                    | :                                          | -                                                |     | -                                               |     | -                                               |     | -                                               |
| Shutdown                                                                                                    | :                                          | No                                               |     | No                                              |     | No                                              |     | No                                              |
| Direction                                                                                                    | :                                          | RX                                               |     | TX                                              |     | RX                                              |     | TX                                              |
| QL Option                                                                                                    | :                                          | 02 G1                                            |     | 02 G1                                           |     | 02 G1                                           |     | 02 G1                                           |
| RX ssm                                                                                                    | :                                          | PRS                                              |     | -                                               |     | PRS                                             |     | -                                               |
| TX ssm                                                                                                    | :                                          | -                                                |     | -                                               |     | -                                               |     | -                                               |
| If_state                                                                                                    | :                                          | UP                                               |     | ADMIN_DOWN                                      |     | UP                                              | 1   | ADMIN_DOWN                                      |
|                                                                                                    |                                            |                                                  |     |                                                 |     |                                                 |     |                                                 |
|                                                                                                    | TE                                         | 0-E                                              | TE1 | -E                                              | TEO | W-W                                             | TE1 | -W                                              |
| Config                                                                                                    | TE                                         | 0-E<br>NA                                        | TEI | L-E<br>NA                                       | TEO | -W<br>NA                                        | TE1 | -W<br>NA                                        |
| Config<br>PORT Mode                                                                                               | TE)<br>:                                   | 0-E<br>NA<br>ICS                                 | TEI | NA<br>ICS                                       | TEO | -W<br>NA<br>ICS                                 | TE1 | -W<br>NA<br>ICS                                 |
| Config<br>PORT Mode<br>Framing                                                                                    | TE<br>:<br>:                               | 0-E<br>NA<br>ICS                                 | TEI | NA<br>ICS                                       | TEO | NA<br>ICS                                       | TE1 | -W<br>NA<br>ICS<br>-                            |
| Config<br>PORT Mode<br>Framing<br>Linecoding                                                                      | TE<br>:<br>:<br>:                          | 0-E<br>NA<br>ICS<br>-                            | TEI | I-E<br>NA<br>ICS<br>-                           | TEO | -W<br>NA<br>ICS<br>-                            | TE1 | -W<br>NA<br>ICS<br>-                            |
| Config<br>PORT Mode<br>Framing<br>Linecoding<br>Submode                                                           | TE<br>:<br>:<br>;<br>;<br>;                | 0-E<br>NA<br>ICS<br>-<br>-                       | TEI | NA<br>ICS<br>-                                  | TEO | -W<br>NA<br>ICS<br>-<br>-                       | TE1 | -W<br>NA<br>ICS<br>-<br>-                       |
| Config<br>PORT Mode<br>Framing<br>Linecoding<br>Submode<br>Shutdown                                               | TE<br>:<br>:<br>;<br>;<br>;<br>;           | 0-E<br>NA<br>ICS<br>-<br>-<br>-<br>No            | TEI | I-E<br>NA<br>ICS<br>-<br>-<br>No                | TEO | -W<br>NA<br>ICS<br>-<br>-<br>No                 | TE1 | -W<br>NA<br>ICS<br>-<br>-<br>No                 |
| Config<br>PORT Mode<br>Framing<br>Linecoding<br>Submode<br>Shutdown<br>Direction                                  | TE<br>:<br>:<br>:<br>:<br>:<br>:           | 0-E<br>NA<br>ICS<br>-<br>-<br>No                 | TEI | -E<br>NA<br>ICS<br>-<br>-<br>No                 | TEO | -W<br>NA<br>ICS<br>-<br>-<br>No                 | TE1 | -W<br>NA<br>ICS<br>-<br>-<br>No                 |
| Config<br>PORT Mode<br>Framing<br>Linecoding<br>Submode<br>Shutdown<br>Direction<br>QL Option                     | TE<br>:<br>:<br>:<br>:<br>:<br>:<br>:      | 0-E<br>NA<br>ICS<br>-<br>-<br>No<br>-<br>01      | TEI | I-E<br>NA<br>ICS<br>-<br>-<br>No<br>-<br>01     | TEO | -W<br>NA<br>ICS<br>-<br>-<br>No<br>-<br>01      | TE1 | -W<br>NA<br>ICS<br>-<br>-<br>No<br>-<br>01      |
| Config<br>PORT Mode<br>Framing<br>Linecoding<br>Submode<br>Shutdown<br>Direction<br>QL Option<br>RX ssm           | TE(<br>:<br>:<br>:<br>:<br>:<br>:<br>:     | 0-E<br>NA<br>ICS<br>-<br>-<br>No<br>-<br>01      | TEI | -E<br>NA<br>ICS<br>-<br>-<br>No<br>-<br>01      | TEO | -W<br>NA<br>ICS<br>-<br>-<br>No<br>-<br>01      | TE1 | -W<br>NA<br>ICS<br>-<br>-<br>No<br>-<br>01      |
| Config<br>PORT Mode<br>Framing<br>Linecoding<br>Submode<br>Shutdown<br>Direction<br>QL Option<br>RX_ssm<br>TX_ssm | TE<br>:<br>:<br>:<br>:<br>:<br>:<br>:<br>: | 0-E<br>NA<br>ICS<br>-<br>-<br>No<br>-<br>01<br>- | TEI | -E<br>NA<br>ICS<br>-<br>-<br>No<br>-<br>01<br>- | TEO | -W<br>NA<br>ICS<br>-<br>-<br>No<br>-<br>01<br>- | TE1 | -W<br>NA<br>ICS<br>-<br>-<br>No<br>-<br>01<br>- |

Registrare l'output del comando **show frequency synchronization clock-interfaces brief**, come mostrato nell'immagine.

| RP/0/RP0 | Node_Name         | show free | quency   | synchronizat | tion clock-interfaces brief |
|----------|-------------------|-----------|----------|--------------|-----------------------------|
| Tue Nov  | 5 16:38:03.711 CS | Г         |          |              |                             |
| Flags:   | > - Up            | D - [     | Down     |              | S - Assigned for selection  |
|          | d - SSM Disabled  | s - (     | Output s | squelched I  | L - Looped back             |
| Node 0/F | RP0:              |           |          |              |                             |
| -1       |                   | 01        | 01       |              | Protocol de la complete     |
| FL       | Clock Interface   | QLrcv     | QLuse    | Pri QLsnd    | Output driven by            |
|          |                   |           |          |              |                             |
| >5       | Rack0-Bits0-In    | PRS       | PKS      | 50 n/a       | n/a                         |
| D        | Rack0-Bits0-Out   | n/a       | n/a      | n/a PRS      | Rack0-Bits0-In              |
| >S       | Rack0-Bits1-In    | PRS       | PRS      | 50 n/a       | n/a                         |
| D        | Rack0-Bits1-Out   | n/a       | n/a      | n/a PRS      | Rack0-Bits0-In              |
| D        | 0/TE0-E           | n/a       | n/a      | n/a n/a      | n/a                         |
| D        | 0/TE1-E           | n/a       | n/a      | n/a n/a      | n/a                         |
| D        | 0/TE0-W           | n/a       | n/a      | n/a n/a      | n/a                         |
| D        | 0/TE1-W           | n/a       | n/a      | n/a n/a      | n/a                         |
| >S       | Internal0         | n/a       | ST3      | 255 n/a      | n/a                         |

Passaggio 8. Preparare la rimozione dell'ECU. Per rimuovere in modo sicuro l'ECU dal servizio, eseguire un comando detach **hw-module provision ecu detach disk rack 0** come mostrato nell'immagine.

| RP/0/RP <u>0:Node_Name#hw-module provision ecu detach disk rack 0</u>                |
|--------------------------------------------------------------------------------------|
| Thu Nov 14 14:30:25.864 CST                                                          |
| provision: detach triggered for rack :0                                              |
| RP/0/RP <u>0:Node_</u> Name# <mark>hw-module provision ecu status disk rack 0</mark> |
| Thu Nov 14 14:30:57.139 CST                                                          |
| provision: status triggered for rack :0                                              |
| detach: operation ongoing                                                            |
| RP/0/RP0:Node_Name#                                                                  |
|                                                                                      |
| RP/0/RP0:Node_Name#show alarms brief system active                                   |
| Thu Nov 14 14:32:51.469 CST                                                          |
|                                                                                      |
| Active Alarms                                                                        |
| Location Severity Group Set Time Description                                         |
|                                                                                      |
| 0/RP1 Minor Software 11/14/2019 14:30:28 CST disk provision is in progress           |
| RP/0/RP0:Node_Name#                                                                  |

Passaggio 9. Prima di rimuovere fisicamente il modulo ECU, assicurarsi che l'allarme The Detach Operation for disc STARTED sia cancellato sul sistema.

```
RP/0/RP0:Node_Name#hw-module provision ecu status disk rack 0
Thu Nov 14 14:36:07.406 CST
provision: status triggered for rack :0
detach: operation completed successfully
```

Passaggio 10. Rimuovere il modulo ECU dallo chassis NCS4K:

r. Assicurarsi che l'utente indossi una cinghia da polso ESD.

b. Rimuovere tutti i cavi collegati al modulo NCS4K-ECU.

c. Quando si rimuove il cavo EMS, tutte le funzioni di gestione remota vengono disattivate. Non verrà ripristinato finché il cavo EMS non verrà ricollegato nel passaggio 11. È comunque possibile accedere in remoto utilizzando la porta console.

- e. Rimuovere tutti i singoli cavi di sincronizzazione collegati all'apparecchio.
- f. Utilizzare un cacciavite Philips per allentare le viti dell'unità ECU.

g. Utilizzare il supporto di fissaggio su entrambi i lati per collegare l'unità NCS4K-ECU.

h. Rimuovere entrambe le unità SATA (SSD) da 2,5" dall'unità NCS4K-ECU originale. Notare la posizione esatta, sinistra o destra, nell'ECU.

i. Inserire le unità SATA da 2,5" rimosse da NCS4K-ECU nel nuovo modulo NCS4K-ECU2. Assicurarsi che siano installati nella stessa posizione dell'ECU originale.

Passaggio 11. Installare il modulo ECU2 e ricollegare i cavi:

r. Posizionare il nuovo modulo NCS4K-ECU2 con entrambe le unità SATA da 2,5" nello slot originale dell'ECU.

b. Ricollegare tutti i cavi rimossi nella fase 10 al nuovo modulo ECU2.

- c. Serrare le viti dopo aver posizionato correttamente i supporti di fissaggio.
- d. Verificare che la connettività di gestione remota a NE sia nuovamente disponibile.
- e. Assicurarsi che lo schermo LCD del pannello anteriore del VAIO1 sia in funzione.

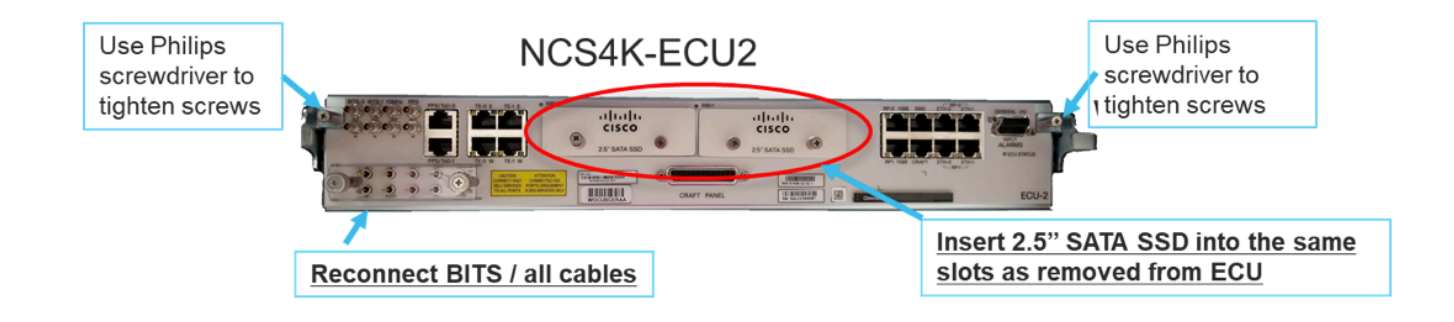

Passaggio 12. Inizializzare la nuova ECU2 nello chassis NCS4K. Attendere 2-3 minuti per l'inizializzazione del modulo NCS4K-ECU2.

Passaggio 13. Eseguire il comando attach dal prompt dei comandi come mostrato nell'immagine.

RP/0/RP0:Node\_Name#hw-module provision ecu attach disk rack 0
Thu Nov 14 14:47:05.299 CST
provision: attach triggered for rack :0
RP/0/RP0:Node\_Name#hw-module provision ecu status disk rack 0
Thu Nov 14 14:47:49.869 CST
provision: status triggered for rack :0
attach: operation ongoing
RP/0/RP0:Node\_Name#hw-module provision ecu status disk rack 0
Thur Nov 14 14:50:13.884 CST
provision: status triggered for rack :0
attach: operation completed successfully
RP/0/RP0:Node\_Name#

Fase 14. Una volta che l'ECU si è collegata con successo al telaio, la migrazione dell'ECU da NCS4K-ECU a NCS4K-ECU2 è completata.

### Registra assegni

### Verifica avvisi

Verificare gli allarmi e accertarsi che non siano presenti allarmi nuovi o imprevisti.

**Nota:** L'avviso di spazio su disco per l'avviso di posizione potrebbe richiedere un po' più di tempo per l'inattività sia per RP0 che per RP1, ma è possibile verificare che il disco sia operativo con il comando sh media.

| ab Vie                                  | tw                                 |                     |                                                                                                    |                                                                                                    |                                                                                                    |                                                                                   |                                                                 |                             |                                                       |                                          |                                   |                             |                             |                                                                          |                                                                                                    |                                         |                                                  |  |
|-----------------------------------------|------------------------------------|---------------------|----------------------------------------------------------------------------------------------------|----------------------------------------------------------------------------------------------------|----------------------------------------------------------------------------------------------------|-----------------------------------------------------------------------------------|-----------------------------------------------------------------|-----------------------------|-------------------------------------------------------|------------------------------------------|-----------------------------------|-----------------------------|-----------------------------|--------------------------------------------------------------------------|----------------------------------------------------------------------------------------------------|-----------------------------------------|--------------------------------------------------|--|
| Alarm                                   | 15 C                               | Cond                | ditions                                                                                                    | History Circuits                                                                                                    | Provisioning                                                                                                    | Inventory                                                                         | Main                                                            | tenance                     | ]                                                     |                                          |                                   |                             |                             |                                                                          |                                                                                                    |                                         |                                                  |  |
| Num                                     | n Ref                              | f N                 | lew                                                                                                    | Date                                                                                                    | Object                                                                                                    | Eqpt Type                                                                         | Slot L                                                          | nit P                       | ort Wavelength                                        | Path Width                               | Sev                               | ST                          | SA                          | Cond                                                                     | Description                                                                                                    | Direction                               | Location                                         |  |
| NA                                      | NA                                 | 1                   | <                                                                                                    | 06/21/19 14:40:34                                                                                                    | 0/RP0                                                                                                    | Route Pr                                                                          | RP0                                                             | N                           | A NA                                                  | NA                                       | CR                                | С                           | NA                          | DISK1-DISK-SPA                                                           | Disk space alert for location "Sysadmin:/mis                                                                                                    | NA                                      | NEAR                                             |  |
| NA                                      | NA                                 | ۱.                  | <ul> <li>Image: A second second s</li></ul> | 06/21/19 14:40:01                                                                                                    | 0/RP0                                                                                                    | Route Pr                                                                          | RP0                                                             | N                           | A NA                                                  | NA                                       | MN                                | С                           | NA                          | ECU_CAL_DISK                                                             | disk provision is in progress                                                                                                    | NA                                      | NEAR                                             |  |
| NA                                      | NA                                 | 1 1                 | <ul> <li>Image: A second second s</li></ul> | 06/21/19 14:40:00                                                                                                    | 0/RP0                                                                                                    | Route Pr                                                                          | RPO                                                             | N                           | A NA                                                  | NA                                       | MN                                | С                           | NA                          | ECU_CAL_PROV                                                             | The attach provision for disk started                                                                                                    | NA                                      | NEAR                                             |  |
| ab Vie                                  | ew                                 |                     |                                                                                                    |                                                                                                    |                                                                                                    |                                                                                   | 26                                                              |                             |                                                       |                                          |                                   |                             |                             |                                                                          |                                                                                                    |                                         |                                                  |  |
| ab Vie<br>Alarm<br>Num                  | ew<br>ns C                         | Cond                | ditions                                                                                                    | History Circuits                                                                                                    | Provisioning                                                                                                    | Inventory<br>Eqpt Type                                                            | Main<br>Slot U                                                  | tenance<br>nit P            | nt Wavelength                                         | Path Width                               | Sev                               | ST                          | SA                          | Cond                                                                     | Description                                                                                                    | Direction                               | Location                                         |  |
| ab Vie<br>Alarm<br>Num<br>NA            | ew<br>ns C<br>n Ref                | Cond<br>of N        | ditions<br>New                                                                                                    | History Circuits<br>Date<br>06/21/19 14:40:34                                                                                                    | Provisioning<br>Object<br>0/RP0                                                                                               | Inventory<br>Eqpt Type<br>Route Pr                                                | Main<br>Slot L                                                  | tenance<br>nit P            | nt Wavelength                                         | Path Width                               | Sev<br>CR                         | ST<br>C                     | SA<br>NA                    | Cond<br>DISK1-DISK-SPA                                                   | Description<br>Disk space alert for location "Sysadmin:/mis]                                                                                                    | Direction<br>NA                         | Location<br>NEAR                                 |  |
| ab Vie<br>Alarm<br>Num<br>NA            | ew<br>ns C<br>NA<br>NA             | Cond<br>ef N<br>A   | ditions<br>New<br>✓                                                                                                    | History Circuits<br>Date<br>06/21/19 14:40:34<br>06/21/19 14:40:01                                                                                                    | Provisioning<br>Object<br>0/RP0<br>0/RP0                                                                                      | Eqpt Type<br>Route Pr<br>Route Pr                                                 | Slot L<br>RP0<br>RP0                                            | tenance<br>nit P            | nt Wavelength<br>A NA<br>A NA                         | Path Width<br>NA<br>NA                   | Sev<br>CR<br>MN                   | ST<br>C<br>C                | SA<br>NA<br>NA              | Cond<br>DISK1-DISK-SPA<br>ECU_CAL_DISK                                   | Description<br>Disk space alert for location "Sysadmin/mis<br>disk provision is in progress                                                                                                    | Direction<br>NA<br>NA                   | Location<br>NEAR<br>NEAR                         |  |
| ab Vie<br>Alarm<br>Num<br>NA<br>NA      | ew<br>ns C<br>NA<br>NA<br>NA       | Cond<br>ef N<br>A A | ditions<br>New<br>✓<br>✓                                                                                                    | History         Circuits           Date         06/21/19 14:40:34           06/21/19 14:40:01         06/21/19 14:40:00                                                                                                    | Provisioning<br>Object<br>0/RP0<br>0/RP0<br>0/RP0                                                                             | Eqpt Type<br>Route Pr<br>Route Pr<br>Route Pr                                     | Main<br>Slot U<br>RP0<br>RP0<br>RP0                             | tenance<br>nit P<br>N       | Maxelength<br>A NA<br>A NA<br>A NA                    | Path Width<br>NA<br>NA<br>NA             | Sev<br>CR<br>MN<br>MN             | ST<br>C<br>C<br>C           | SA<br>NA<br>NA              | Cond<br>DISK1-DISK-SPA<br>ECU_CAL_DISK<br>ECU_CAL_PROV                   | Description<br>Disk space alert for location "Synadmin:/mis<br>disk provision is in progress<br>The attach provision for disk started                                                                                          | Direction<br>NA<br>NA<br>NA             | Location<br>NEAR<br>NEAR<br>NEAR                 |  |
| ab Vie<br>Alarm<br>Na<br>NA<br>NA<br>NA | ew<br>ns C<br>NA<br>NA<br>NA<br>NA | Cond<br>ef N<br>A A | ditions<br>Vew<br>✓<br>✓<br>✓                                                                                                    | History Circuits<br>Date<br>05/21/19 14:40:34<br>06/21/19 14:40:01<br>06/21/19 14:40:00<br>06/21/19 14:38:41                                                                                                    | Provisioning<br>Object<br>0/RP0<br>0/RP0<br>0/RP0<br>0/RP0                                                                    | Inventory<br>Eqpt Type<br>Route Pr<br>Route Pr<br>Route Pr<br>Route Pr            | Main<br>Slot U<br>RP0<br>RP0<br>RP0<br>RP0<br>RP0               | tenance<br>Init P<br>N<br>N | nt Wavelength<br>A NA<br>A NA<br>A NA<br>A NA         | Path Width<br>NA<br>NA<br>NA<br>NA       | Sev<br>CR<br>MN<br>MN             | ST<br>C<br>C<br>C<br>R      | <b>SA</b><br>NA<br>NA<br>NA | Cond<br>DISK1-DISK-SPA<br>ECU_CAL_DISK<br>ECU_CAL_PROV<br>ECU_CAL_PROV   | Description<br>Disk space alert for location "Sysadmin:/mis<br>disk provision is in progress<br>The attach provision for disk started<br>The attach provision for disk started                                                 | Direction<br>NA<br>NA<br>NA<br>NA       | Location<br>NEAR<br>NEAR<br>NEAR<br>NEAR         |  |
| ab Vie<br>Alarm<br>NA<br>NA<br>NA<br>NA | ew<br>ns C<br>NA<br>NA<br>NA<br>NA | Cond<br>A A<br>A A  | ditions<br>New                                                                                                    | History         Circuits           Date         06/21/19 14:40:34           06/21/19 14:40:01         06/21/19 14:40:01           06/21/19 14:40:00         06/21/19 14:38:41           06/21/19 14:38:21         06/21/19 14:22:31 | Provisioning           Object           0/RP0           0/RP0           0/RP0           0/RP0           0/RP0           0/RP1 | Eqpt Type<br>Route Pr<br>Route Pr<br>Route Pr<br>Route Pr<br>Route Pr<br>Route Pr | Main<br>Slot U<br>RP0<br>RP0<br>RP0<br>RP0<br>RP0<br>RP0<br>RP1 | tenance<br>Init P<br>N<br>N | nt Wavelength<br>A NA<br>A NA<br>A NA<br>A NA<br>A NA | Path Width<br>NA<br>NA<br>NA<br>NA<br>NA | Sev<br>CR<br>MN<br>MN<br>MN<br>CR | ST<br>C<br>C<br>C<br>R<br>R | SA<br>NA<br>NA<br>NA<br>NA  | Cond<br>DISK1-DISK-SPA<br>ECU_CAL_DISK<br>ECU_CAL_PROV<br>DISK1-DISK-SPA | Description<br>Disk space aleft for location "Sysadminv/mis<br>disk provision is in progress<br>The attach provision for disk started<br>The attach provision for disk started<br>Disk space aleft for location "Sysadminv/mis | Direction<br>NA<br>NA<br>NA<br>NA<br>NA | Location<br>NEAR<br>NEAR<br>NEAR<br>NEAR<br>NEAR |  |

### Verifica supporti

Verificare che entrambe le unità a stato solido siano inserite correttamente nello slot e raggiungibili, come mostrato nell'immagine.

sysadmin-vm:0\_RP0# sh media

Fri Jun 21 20:21:28.615 UTC

| Partitio | n                  | Size   | Used       | Percent | Avail |
|----------|--------------------|--------|------------|---------|-------|
|          |                    |        |            |         |       |
| rootfs:  |                    | 2.4G   | 633M       | 29%     | 1.6G  |
| log:     |                    | 478M   | 308M       | 70%     | 135M  |
| config:  |                    | 478M   | 32M        | 88      | 410M  |
| disk0:   |                    | 949M   | 47M        | 6%      | 838M  |
| install: |                    | 3.7G   | 2.8G       | 81%     | 681M  |
| disk1:   |                    | 18G    | 3.0G       | 18%     | 14G   |
|          |                    |        |            |         |       |
| rootfs:  | = root file system | (read- | -only)     |         |       |
| log:     | = system log files | (read- | -only)     |         |       |
| config:  | = configuration st | orage  | (read-only | )       |       |

install: = install repository (read-only)

sysadmin-vm:0\_RP0#

### Nuovo controllo intervallo BITS

Se la temporizzazione BITS è stata fornita e la sezione 1.5 è stata completata, eseguire nuovamente i comandi dopo aver ricollegato la temporizzazione BITS a ECU2 e confrontare con i risultati precedenti, come mostrato nell'immagine.

RP/0/RP<u>0:node\_name</u>#show\_controller\_timing\_controller\_clock Wed\_Nov\_13\_14:53:18.781\_CST

SYNCEC Clock-Setting: Rack 0

|                                                                                                    | BI                                     | rso-in                                           | BIT | S0-OUT                                          | BIT | S1-IN                                           | BIT  | S1-OUT                                          |
|----------------------------------------------------------------------------------------------------|----------------------------------------|--------------------------------------------------|-----|-------------------------------------------------|-----|-------------------------------------------------|------|-------------------------------------------------|
| Config                                                                                                    | :                                      | Yes                                              |     | No                                              |     | Yes                                             | ]    | No                                              |
| PORT Mode                                                                                                    | :                                      | T1                                               |     | -                                               |     | T1                                              |      | -                                               |
| Framing                                                                                                    | :                                      | ESF                                              |     | -                                               |     | ESF                                             |      | -                                               |
| Linecoding                                                                                                    | : 1                                    | B8ZS                                             |     | -                                               |     | B8ZS                                            |      | -                                               |
| Submode                                                                                                    | :                                      | -                                                |     | -                                               |     | -                                               |      | -                                               |
| Shutdown                                                                                                    | :                                      | No                                               |     | No                                              |     | No                                              | ]    | No                                              |
| Direction                                                                                                    | :                                      | RX                                               |     | ТХ                                              |     | RX                                              | 1    | ТХ                                              |
| QL Option                                                                                                    | :                                      | 02 G1                                            |     | O2 G1                                           |     | 02 G1                                           | (    | 02 G1                                           |
| RX_ssm                                                                                                    | :                                      | PRS                                              |     | -                                               |     | PRS                                             |      | -                                               |
| TX ssm                                                                                                    | :                                      | -                                                |     | -                                               |     | -                                               |      | -                                               |
| If_state                                                                                                    | :                                      | UP                                               |     | ADMIN_DOWN                                      |     | UP                                              | j    | ADMIN_DOWN                                      |
|                                                                                                    |                                        | _                                                |     | F                                               |     |                                                 |      | 1.7                                             |
|                                                                                                    | TE(                                    | )-Е                                              | TE1 | -E                                              | TE0 | -W                                              | TEL  | -w                                              |
| Config                                                                                                    | TE(                                    | D-E<br>NA                                        | TE1 | -e<br>NA                                        | TE0 | -W<br>NA                                        | TEL  | -w<br>NA                                        |
| Config<br>PORT Mode                                                                                               | TE(<br>:                               | D-E<br>NA<br>ICS                                 | TE1 | -E<br>NA<br>ICS                                 | TE0 | -W<br>NA<br>ICS                                 | TEL  | -w<br>NA<br>ICS                                 |
| Config<br>PORT Mode<br>Framing                                                                                    | TE(<br>:<br>:                          | NA<br>ICS<br>-                                   | TE1 | -E<br>NA<br>ICS<br>-                            | TEO | -W<br>NA<br>ICS<br>-                            | TEL  | -w<br>NA<br>ICS<br>-                            |
| Config<br>PORT Mode<br>Framing<br>Linecoding                                                                      | TE(<br>:<br>:<br>:                     | )-E<br>NA<br>ICS<br>-<br>-                       | TE1 | -E<br>NA<br>ICS<br>-                            | TEO | -W<br>NA<br>ICS<br>-                            | TEL  | -w<br>NA<br>ICS<br>-<br>-                       |
| Config<br>PORT Mode<br>Framing<br>Linecoding<br>Submode                                                           | TE(<br>:<br>:<br>:<br>:                | )-Е<br>NA<br>ICS<br>-<br>-                       | TE1 | -L<br>NA<br>ICS<br>-<br>-                       | TEO | -W<br>NA<br>ICS<br>-<br>-                       | TEL  | -w<br>NA<br>ICS<br>-<br>-                       |
| Config<br>PORT Mode<br>Framing<br>Linecoding<br>Submode<br>Shutdown                                               | TE(<br>:<br>:<br>:<br>:                | NA<br>ICS<br>-<br>-<br>No                        | TE1 | -E<br>NA<br>ICS<br>-<br>-<br>NO                 | TEO | -W<br>NA<br>ICS<br>-<br>-<br>No                 |      | -w<br>NA<br>ICS<br>-<br>-<br>No                 |
| Config<br>PORT Mode<br>Framing<br>Linecoding<br>Submode<br>Shutdown<br>Direction                                  | TE(<br>:<br>:<br>:<br>:<br>:           | )-E<br>NA<br>ICS<br>-<br>-<br>No<br>-            | TE1 | -E<br>NA<br>ICS<br>-<br>-<br>No<br>-            | TEO | -W<br>NA<br>ICS<br>-<br>-<br>No<br>-            |      | -w<br>NA<br>ICS<br>-<br>-<br>No<br>-            |
| Config<br>PORT Mode<br>Framing<br>Linecoding<br>Submode<br>Shutdown<br>Direction<br>QL Option                     | TE(<br>:<br>:<br>:<br>:<br>:           | )-Е<br>NA<br>ICS<br>-<br>-<br>No<br>-<br>01      | TE1 | -E<br>NA<br>ICS<br>-<br>-<br>No<br>-<br>01      | TEO | -W<br>NA<br>ICS<br>-<br>-<br>No<br>-<br>01      | TEL  | -w<br>NA<br>ICS<br>-<br>-<br>No<br>-<br>01      |
| Config<br>PORT Mode<br>Framing<br>Linecoding<br>Submode<br>Shutdown<br>Direction<br>QL Option<br>RX_ssm           | TE(                                    | )-Е<br>NA<br>ICS<br>-<br>-<br>No<br>-<br>01<br>- | TE1 | -E<br>NA<br>ICS<br>-<br>-<br>No<br>-<br>01<br>- | TEO | -W<br>NA<br>ICS<br>-<br>-<br>No<br>-<br>01<br>- | 1E1- | -w<br>NA<br>ICS<br>-<br>-<br>No<br>-<br>01<br>- |
| Config<br>PORT Mode<br>Framing<br>Linecoding<br>Submode<br>Shutdown<br>Direction<br>QL Option<br>RX_ssm<br>TX_ssm | TE(<br>:<br>:<br>:<br>:<br>:<br>:<br>: | )-Е<br>NA<br>ICS<br>-<br>-<br>No<br>-<br>01<br>- | TE1 | -E<br>NA<br>ICS<br>-<br>-<br>No<br>-<br>01<br>- | TEO | -W<br>NA<br>ICS<br>-<br>-<br>No<br>-<br>01<br>- |      | -w<br>NA<br>ICS<br>-<br>-<br>No<br>-<br>01<br>- |

| RP/0/RP  | : Node_Name #s             | how free       | quency s         | synchronizat | tion clock-interfaces brief                   |
|----------|----------------------------|----------------|------------------|--------------|-----------------------------------------------|
| Tue Nov  | 5 16:38:03.711 CST         |                |                  |              |                                               |
| Flags:   | > - Up<br>d - SSM Disabled | D - [<br>s - ( | Down<br>Dutput s | squelched I  | S - Assigned for selection<br>L - Looped back |
| Node 0/F | RP0:                       |                |                  |              |                                               |
| Fl       | Clock Interface            | QLrcv          | QLuse            | Pri QLsnd    | Output driven by                              |
| >S       | Back0-Bits0-In             | DRS            | DRS              | 50 n/a       | n/a                                           |
| D        | Rack0-Bits0-Out            | n/a            | n/a              | n/a PRS      | Rack0-Bits0-In                                |
| >S       | Rack0-Bits1-In             | PRS            | PRS              | 50 n/a       | n/a                                           |
| D        | Rack0-Bits1-Out            | n/a            | n/a              | n/a PRS      | Rack0-Bits0-In                                |
| D        | 0/TE0-E                    | n/a            | n/a              | n/a n/a      | n/a                                           |
| D        | 0/TE1-E                    | n/a            | n/a              | n/a n/a      | n/a                                           |
| D        | 0/TE0-W                    | n/a            | n/a              | n/a n/a      | n/a                                           |
| D        | 0/TE1-W                    | n/a            | n/a              | n/a n/a      | n/a                                           |
| >S       | Internal0                  | n/a            | ST3              | 255 n/a      | n/a                                           |